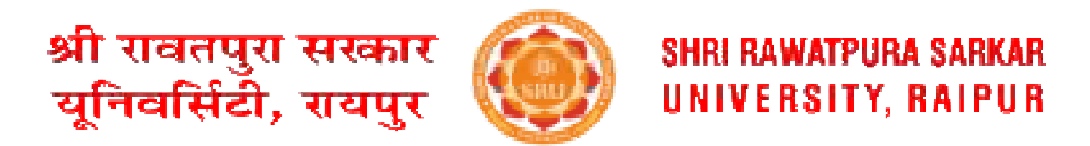

## **GUIDELINES/PROCEDURE TO FILL THE EXAMINATION FORM**

1. INSTALL university app from GOOGLE PLAY store using following link :

https://play.google.com/store/apps/details?id=com.reliableservices.shrirawatpurasarkaruniversity

2. Insert the user Id (student admission number) and password then login or login with OTP.

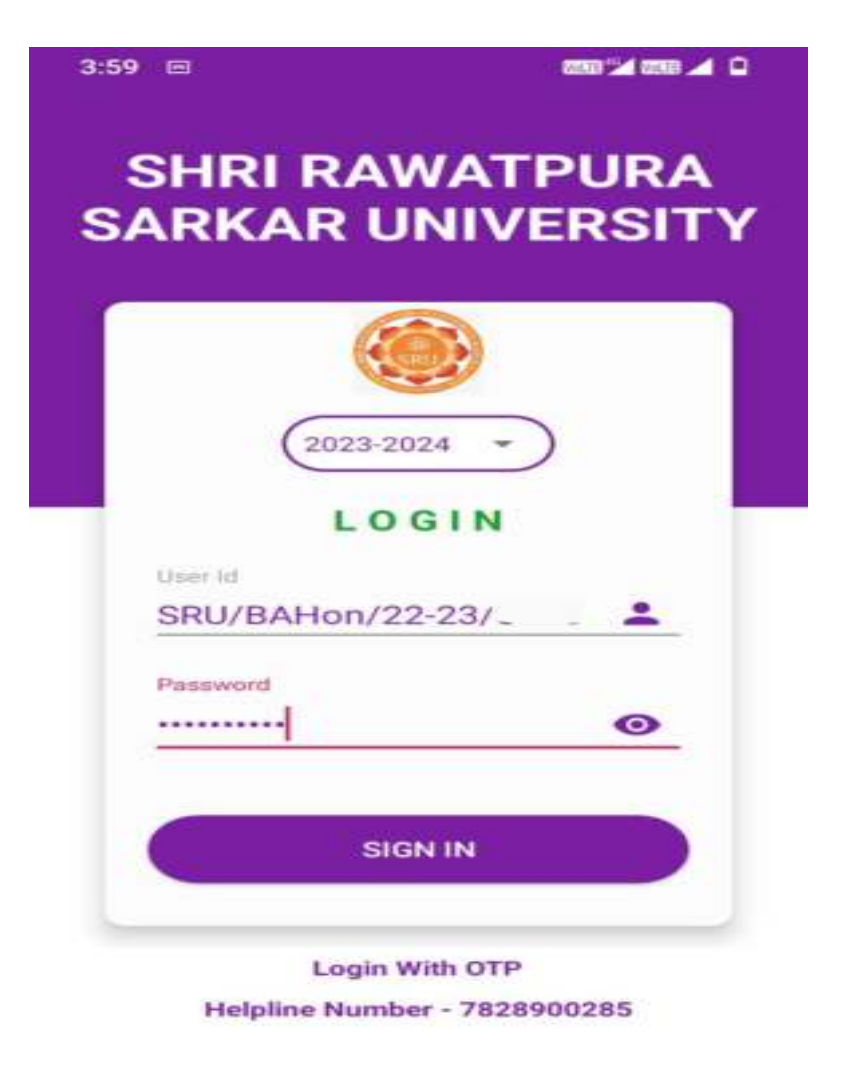

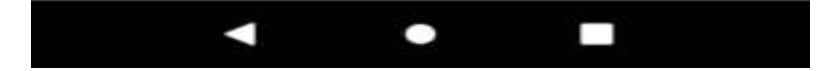

3. Click on Examination button/module.

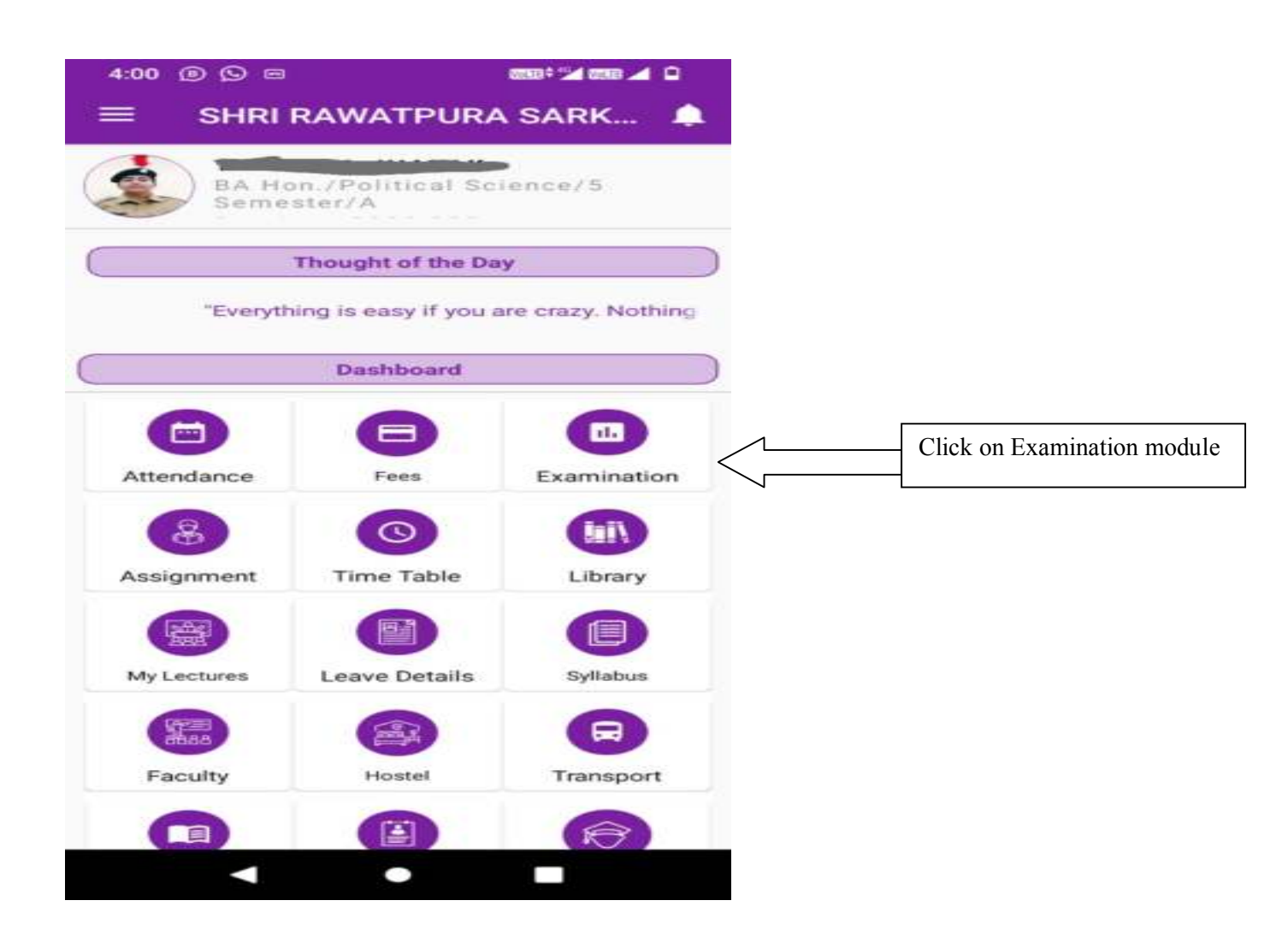

(Note: If tuition fee dues pop up, please clear the tuition fees dues by clicking Fees button/module and then fill the examination form by clicking examination button/module)

4. Click on "Fill your Exam form" button.

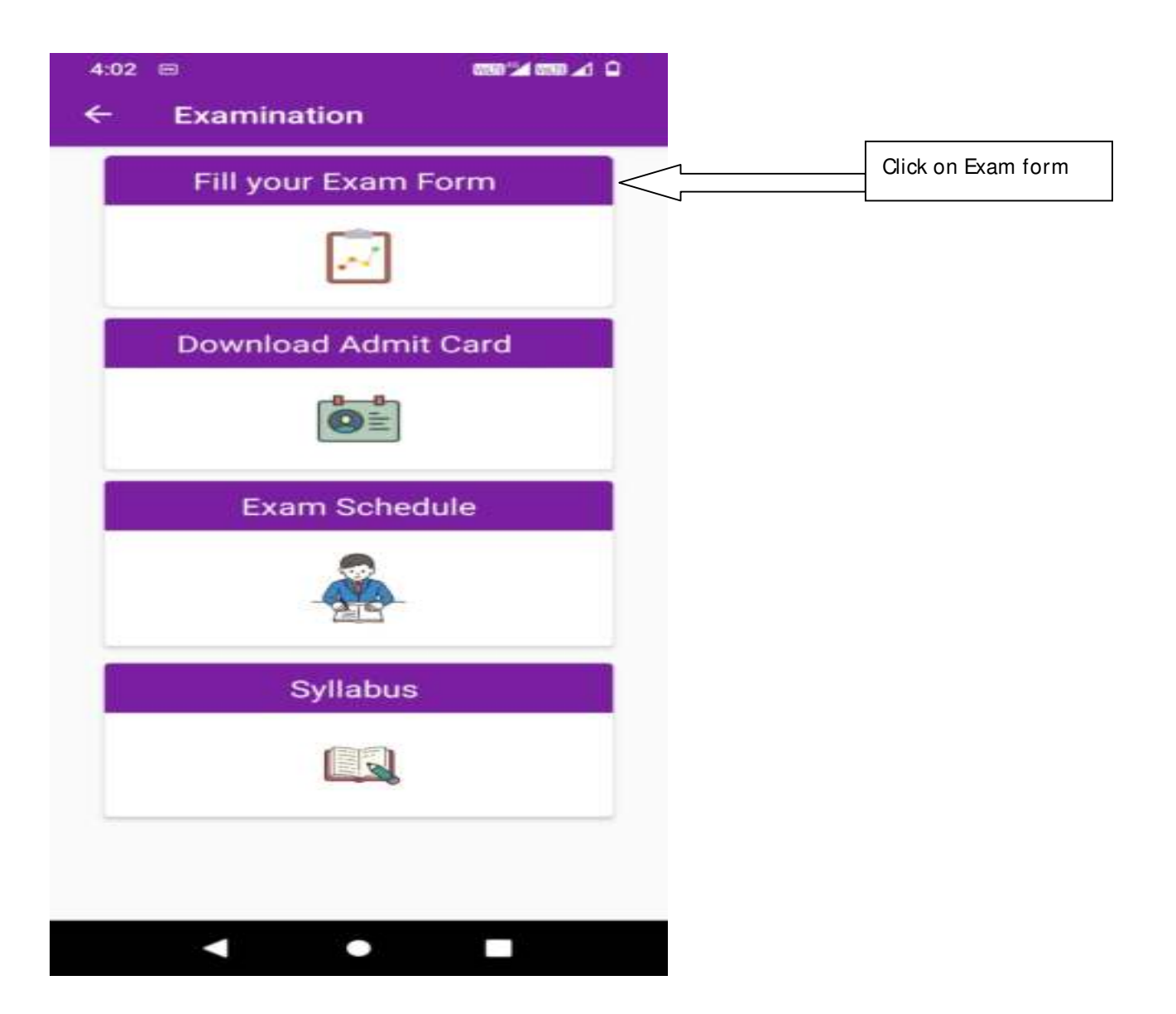

5. Verify the student details and click the **Fill Exam Form**.

| Shr | i Rawatpura Sarkar University                             |                    |
|-----|-----------------------------------------------------------|--------------------|
| *   | Addmission No.                                            |                    |
| 2   | Student Name                                              |                    |
| *   | Course<br>BA Hon. / Political Science / 5<br>Semester / A |                    |
|     | Fill Exam Form                                            | Click on fill exam |

6. And then Fill the examination form by selecting the semester and courses/subjects and pay the examination fee.

| SI | tudent Name       |  |  |
|----|-------------------|--|--|
|    | TAMANNA           |  |  |
| -  | dmission No       |  |  |
|    | -                 |  |  |
| Er | nroliment No      |  |  |
|    |                   |  |  |
| P  | rogram            |  |  |
|    | BA Hon.           |  |  |
| C  | ourse             |  |  |
|    | Political Science |  |  |
| S  | emester / Year    |  |  |
|    | 5 Semester        |  |  |
| в  | atch              |  |  |
|    | A                 |  |  |
|    |                   |  |  |